## Využijte online finančního úřadu a podejte daňové přiznání k dani z nemovitých věcí elektronicky z pohodlí domova

## Proč bych měl/a podávat daňové přiznání elektronicky?

- vyhnete se možným frontám na finančních úřadech
- po přihlášení do daňové informační schránky Plus (dále jen "DIS+") si můžete požádat
   o předvyplnění daňového přiznání údaji z finančního úřadu a katastru nemovitostí,
- daňové přiznání pošlete přímo z DIS+ a nemusíte chodit na poštu

# Jak mám ale podat daňové přiznání, když nemám kvalifikovaný certifikát nebo datovou schránku?

Pro podání daňového přiznání k dani z nemovitých věcí můžete použít identitu občana, tj. použít například bankovní identitu, MojeID, eObčanku či mobilní klíč eGovernmentu. Pokud máte přístup do internetového bankovnictví níže uvedených bank a byla Vám zřízena bankovní identita (pro zřízení zkontaktujte Vaši banku), můžete se přihlásit do **online finančního úřadu** (<u>https://www.mojedane.cz/</u>) a aktivovat si svoji daňovou informační schránku+.

## Jak se přihlásím do online finančního úřadu?

Jednoduše! Půjdete na stránky <u>https://www.mojedane.cz/</u>, kliknete na **Online finanční úřad** a vyberete si způsob přihlášení. Pokud máte internetové bankovnictví níže uvedených bank, tak kliknete na **PŘIHLÁSIT SE** u dlaždice **Identita občana**, vyberete řádek **Bankovní identita** a následně svou banku a přihlásíte se. Pak již stačí potvrdit aktivaci daňové informační schránky+. Bankovní identitu získáte u Vaší banky. V případě nejasností s přihlašováním přes Identitu občana <u>se obraťte přímo na poskytovatele</u> této služby.

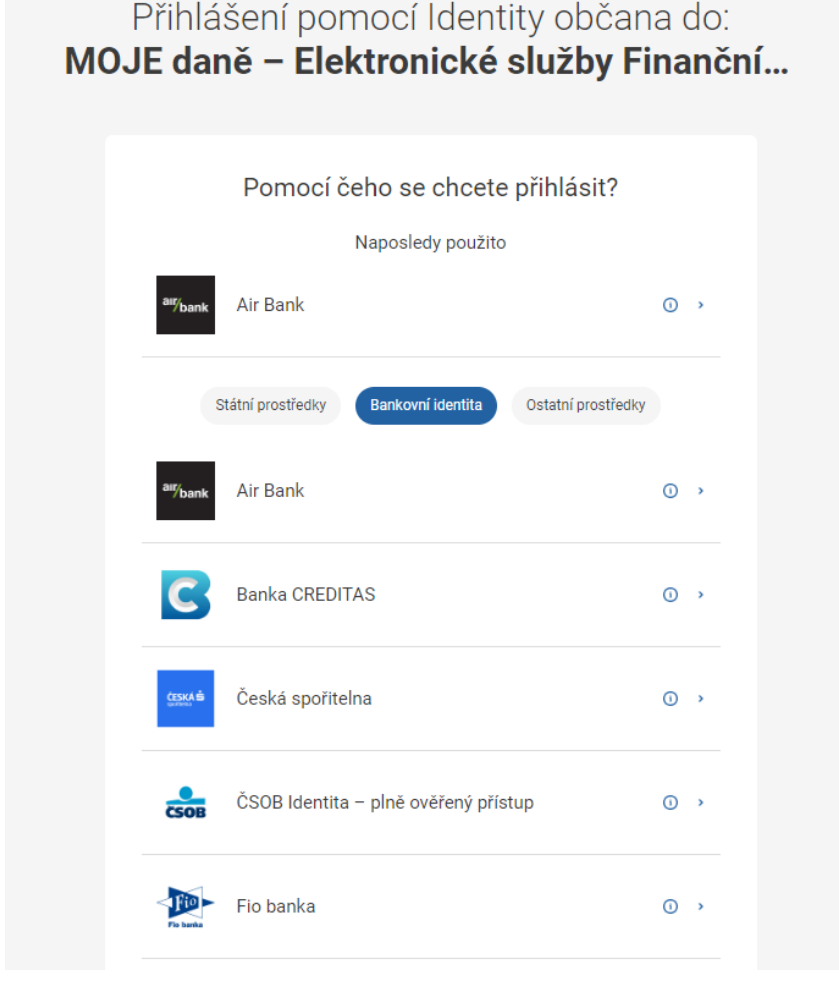

Jak vyplním daňové přiznání k dani z nemovitých věcí prostřednictvím online finančního úřadu?

Po přihlášení do online finančního úřadu a aktivaci DIS+ vstoupíte do DIS+ kliknutím na dlaždici s Vaším jménem.

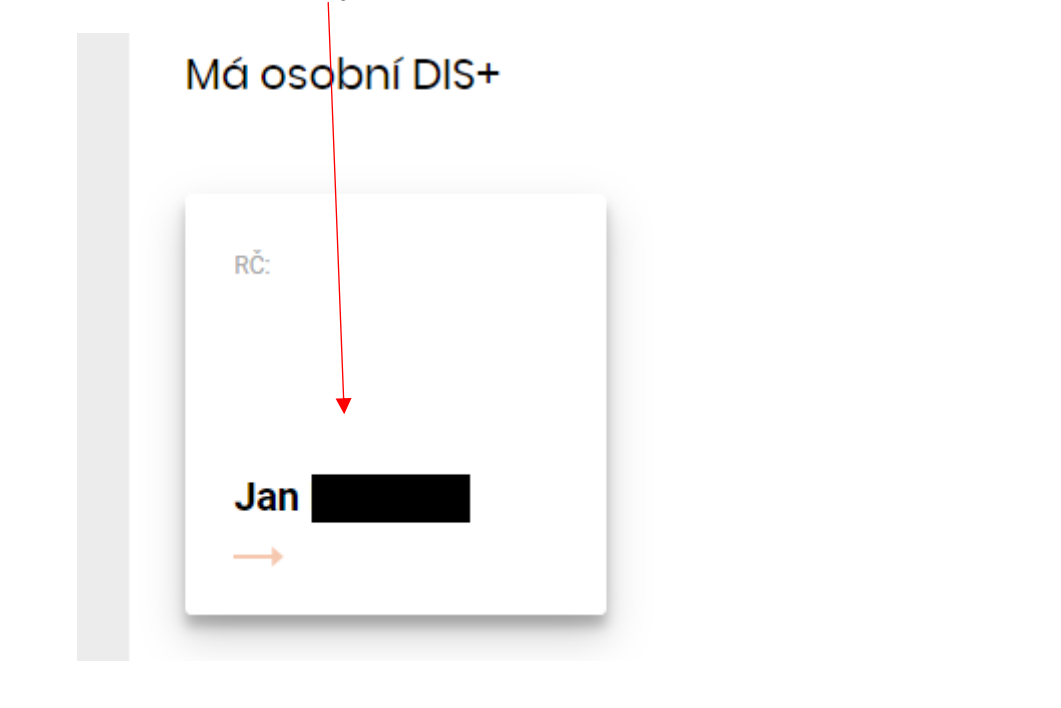

Daňové přiznání k dani z nemovitých věcí naleznete v sekci v horním menu.

#### Poté kliknete na

NOVÝ ELEKTRONICKÝ FORMULÁŘ

## a následně na Daň z nemovitých věcí

| 📋 Výběr elektronického formuláře                                                                                                    |                |
|----------------------------------------------------------------------------------------------------|----------------|
| Aplikace umožňuje vyplnění elektronických formulářů, tisk uložení a odeslání aplikací DIS+. Zobrazeny jsou pouze formuláře, které je možno odeslat prostřednictvím vybrané DIS+. | Zobrazit vše 🗸 |
| Daň z přidané hodnoty                                                                                                    | *              |
| Mini One Stop Shop / One Stop Shop                                                                                                    | *              |
| Daň z příjmů fyzických osob                                                                                                    | *              |
| Závislá činnost                                                                                                    | •              |
| Daň vybíraná srážkou                                                                                                    | •              |
| Daň silniční                                                                                                    | ~              |
| Daň z nemovitých věcí                                                                                                    | ~              |

## Poté klikněte na PŘEDVYPLNIT PŘIZNÁNÍ

| Daň z nemovitých věcí                                    | PŘEDVYPLNIT PŘIZNÁNÍ |  |
|----------------------------------------------------------|----------------------|--|
| PRŮVODCE:<br>VYPLNIT Z PRŮVODCE                          |                      |  |
| FORMULÁŘE:<br>• Daňové přiznání k dani z nemovítých věcí |                      |  |
| ZOBRAZIT FORMULÁŘE I PRO MINULÁ OBDOBÍ >                 |                      |  |

Po stisku na tlačítko PŘEDVYPLNIT PŘIZNÁNÍ se Vám zobrazí okno, ve kterém kliknete na tlačítko VYTVOŘIT NOVÝ POŽADAVEK.

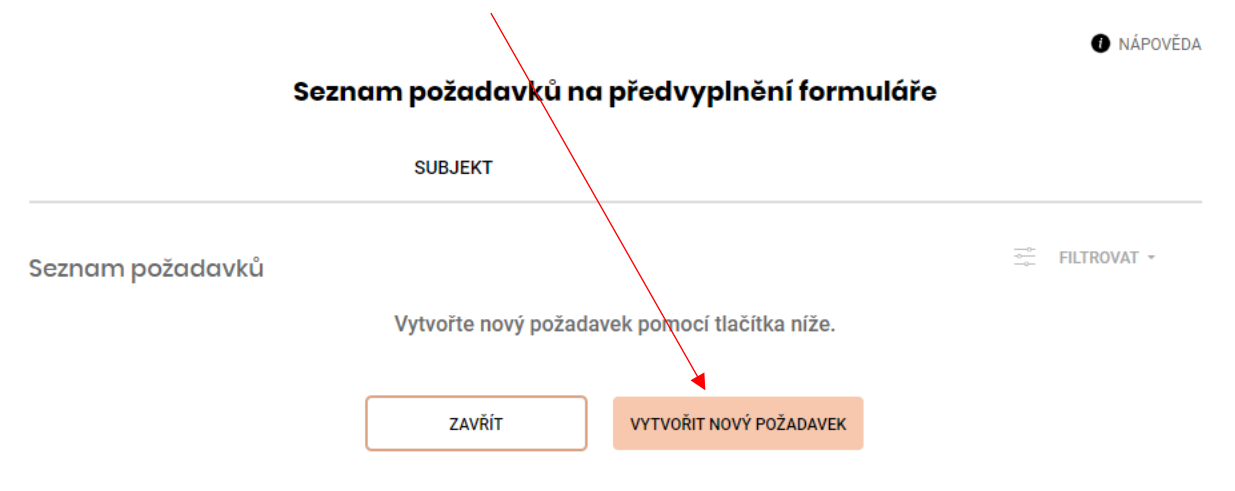

#### Požadavek na předvyplnění daňového přiznání

| TYP DANĚ                                                                                          |                                                                           |   |                                                                                                    |
|---------------------------------------------------------------------------------------------------|---------------------------------------------------------------------------|---|----------------------------------------------------------------------------------------------------|
| Daň z nemovitých věcí                                                                             |                                                                           |   |                                                                                                    |
| <b>SUBJEKT</b><br>Marie Kumherová, CZ5754242                                                      | 2263                                                                      |   | V menu vyberete zdaňovací období, na<br>které chcete připravit údaje. Daňové přiznání<br>se podává na zdaňovací období, tj. dopředu<br>podle stavu k 1. lednu zdaňovacího období |
| ZDAŇOVACÍ OBDOBÍ 🛛 🕕                                                                              |                                                                           |   | (když koupím nemovitou věc v roce 2023,                                                                                                    |
| * 2023                                                                                            | •                                                                         |   | budu podávat na zdaňovací období roku<br>2024).                                                                                                    |
| Načíst údaje z finančního úřa<br>(datum platnosti údájů bude dos<br>Načíst údaje z posledního při | du a katastru nemovitostí 🛈<br>stupný po zpracování požadavku)<br>znání 🛈 | + | Ponechte zaškrtnutou položku "Načíst údaje z finančního úřadu a katastru nemovitostí".                                                                                           |
| (nouze z uvbraných finaněních ú                                                                   | řadů)                                                                     |   |                                                                                                    |
| (pouze z vybranych manchich u                                                                     | rauu)                                                                     |   |                                                                                                    |
| FINANČNÍ ÚŘAD                                                                                     |                                                                           |   |                                                                                                    |
| FÚ JIHOČESKÝ KRAJ                                                                                 | •                                                                         | - | Vyberte z menu finanční úřad (nebo finanční<br>úřady), ze kterého chcete předvyplnit údaje.                                                                                      |
|                                                                                                   |                                                                           | 4 | Klikněte na tlačítko ODESI AT POŽADAVKY                                                                                                    |
| ZRUŠIT POŽADAVEK                                                                                  | ODESLAT POŻADAVKY                                                         |   |                                                                                                    |
|                                                                                                   |                                                                           |   |                                                                                                    |

V seznamu požadavků by se měl zobrazit požadavek ve stavu ODESLÁNO.

| VYTVOŘENO | FINANČNÍ ÚŘAD 🌘   | ZDAŇOVACÍ OBDOBÍ  🚯 | STAV 🚯   | DNE       |  |
|-----------|-------------------|---------------------|----------|-----------|--|
| 11.9.2023 | FÚ JIHOČESKÝ KRAJ | 2023                | ODESLÁNO | 11.9.2023 |  |

Během deseti minut by se Vám měly připravit údaje z finančního úřadu. Pokud máte nastavenu notifikaci na e-mail (NOTIFIKACE ZÍSKÁNÍ ÚDAJŮ PRO DAŇOVÉ PŘIZNÁNÍ K DANI Z NEMOVITÝCH VĚCÍ), tak o dostupnosti údajů budete upozorněni e-mailem. Pokud máte velké množství nemovitých věcí (řádově tisíce), může předvyplnění přiznání trvat i několik hodin

| VYTVOŘENO | FINANČNÍ ÚŘAD     | ZDAŇOVACÍ OBDOBÍ  🕦 | STAV D     | DNE       |  |
|-----------|-------------------|---------------------|------------|-----------|--|
| 11.9.2023 | FÚ JIHOČESKÝ KRAJ | 2023                | PŘIPRAVENO | 11.9.2023 |  |

Následně stačí kliknout na tři tečky na konci řádku a vybrat "Předvyplnit údaji z finančního úřadu a katastru nemovitostí".

> Předvyplnit údaji z finančního úřadu a katastru nemovitostí Detail požadavku

Následně se Vám zobrazí průvodce s předvyplněnými údaji. Zde kliknete na ZAČÍT VYPLŇOVAT nebo DALŠÍ. **Než začnete procházet předvyplněné údaje, doporučujeme Vám přečíst si informace ke službě předvyplnění daňového přiznání, které jsou dostupné na tomto odkazu:** <u>https://www.financnisprava.cz/cs/dane/dane/dan-z-nemovitych-veci/informace-stanoviska-a-sdeleni/2023/predvyplneni-danoveho-priznani-dnv-pilotni-provoz.</u>

| moj <u>e</u> danē                                                                                                    | OPUSTIT PRÚVODCE PŘEPHOUT DO FORMULÁŘE POUZE PRO<br>TESTOVÁNÍ                                                                                                    | DALŠÍ VOLBY | • ODESLAT                                                                                                    |
|----------------------------------------------------------------------------------------------------|----------------------------------------------------------------------------------------------------|-------------|----------------------------------------------------------------------------------------------------|
| Vved  Cudage o pojstnihovi  Gudage o primáni  Predmět daně z nemovitých věcí Prazmity Batovity Batovity Cudatří Batovity Batovity | Vítojte v průvodci daňovým přiznáním k dani z nemovitých věcí<br>V průvodci Vás provedeme krok za krokem za použití návodných otázek.<br>Pro pohodinější vyplnění si připravte listy vlastnictví a průvodní dokumentaci.<br>Můžete začit načtením údajů z různých zdrojů, jako je například finanční úřad, soubor z počítače, formulář z minulého období nebo<br>vyplňte průvodce ručně pomocí tlačitka ZAČIT VYPLŇOVAT. |             | O NÁPOVEDA      Zde se zahrazí nápovéda:     Po kilhudi na Koru O nebo zvotení položky se     zde zohrazí nápověda |
| Možnosti pro ukončení                                                                                                    | Při vyplňování průvodce narazite na několik druhů polí k vyplnění. Pole ke kontrole, které se předvyplní a chybové pole, které je<br>potřeba před odesláním opravit.<br>UKŽXY CHYB:<br>Polažka skritickou chybou<br>• Hodrata je určená se kontrole<br>Zivontrolujíc nebo upravte polažku.<br>• Popis chyby                                                                                                    |             |                                                                                                    |
| ePodpora >                                                                                                    |                                                                                                    | DALŠÍ       |                                                                                                    |

Po zkontrolování předvyplněných údajů a případném doplnění chybějících údajů či nemovitých věcí se můžete v sekci **Možnosti pro ukončení** prohlédnou formulář daňového přiznání po stisku tlačítka

#### ZOBRAZIT FORMULÁŘ

Před odesláním doporučujeme spustit protokol chyb kliknutím na tlačítko

#### PROTOKOL CHYB

Dále doporučujeme využít službu ověření na katastr nemovitostí. Tato služba dokáže zkontrolovat oproti údajům v katastru nemovitostí například správnost výměry pozemku, výši spoluvlastnického podílu na nemovité věci, zda je nemovitá věc přiznávána ve výši spoluvlastnického podílu či společným zástupcem, skutečnost, zda je nemovitá věc v katastru nemovitostí evidována a další. Vice informací naleznete na tomto odkazu: <a href="https://www.financnisprava.cz/cs/dane/dan-z-nemovitych-veci/informace-stanoviska-a-sdeleni/2023/pilot-moje-dane-overeni-DNV-vs-katastr-nemovitosti">https://www.financnisprava.cz/cs/dane/dan-z-nemovitosti</a>.

V části Možnosti pro ukončení stačí kliknout na tlačítko:

| (                             |   | ODESLAT K OVĚŘENÍ |  |
|-------------------------------|---|-------------------|--|
| A následně stisknete tlačítko | D |                   |  |
|                               |   | ODESLAT           |  |

Během ověření jsou údaje porovnávány se stavem vedeným v katastru nemovitostí a s dalšími údaji vedenými na finančním úřadě. Doba ověření je závislá na vytíženosti systému a množství údajů uvedených v daňovém přiznání, a proto může trvat minuty až několik hodin (v případě daňového přiznání v řádu jednotek listů trvá okolo deseti minut). Po odeslání daňového přiznání k ověření se přiznání uloží do rozpracovaných formulářů a do doby zpracování je ve stavu ODESLÁNO.

|     | Rozpracované 0.3% zaplněno (0            | MB z 10 MB)            |                           |          |                  |          |                              |         |       |
|-----|------------------------------------------|------------------------|---------------------------|----------|------------------|----------|------------------------------|---------|-------|
| Vše | chny záznamy                             |                        |                           |          |                  |          | Zobrazuji 1 - 5 z 15         | FILTROV | /AT - |
|     | TYP FORMULÁŘE                            | DATUM POSLEDNÍ ZMĚNY   | ZDAÑOVACÍ OBDOBÍ          | UŽIVATEL | VELIKOST SOUBORU | POZNÁMKA | OVĚŘENÍ NA KATASTR NEMOVITOS | TÍ      |       |
|     | DAŇOVÉ PŘIZNÁNÍ K DANI Z NEMOVITÝCH VĚCÍ | 12. 12. 2022, 11:10:12 | 1. 1. 2022 - 31. 12. 2022 |          | 0.01MB           |          | ODESLÁNO 12. 12. 2022        |         | 000   |

Jakmile proběhne ověření na katastr nemovitostí, tak se změní do stavu DOKONČENO.

| TYP FORMULÁŘE                                                       | DATUM POSLEDNÍ ZMĚNY                             | ZDAŇOVACÍ OBDOBÍ                           | UŽIVATEL      | VELIKOST SOUBORU     | POZNÁMKA           | OVĚŘENÍ NA KATASTR NEMOVITOSTÍ                                                                                                    |
|---------------------------------------------------------------------|--------------------------------------------------|--------------------------------------------|---------------|----------------------|--------------------|----------------------------------------------------------------------------------------------------|
| DAŇOVÉ PŘIZNÁNÍ K DANI Z NEMOVITÝCH VĚCÍ                            | 12. 12. 2022, 11:10:12                           | 1. 1. 2022 - 31. 12. 2022                  | LUKÁŠ SVOBODA | 0.01MB               |                    | DOKONČENO 12. 12. 2022                                                                                                    |
| Následně klikněte na<br>Výsledek ověření úd<br>výsledek ověření úda | tři tečky na k<br>ajů na katast<br>ajů na katast | conci řádku<br>str nemovito<br>r nemovitos | ostí. Pote    | a v menu<br>é se Vám | vyberte<br>zobrazí | Výsledek ověření<br>údajů na katastr<br>nemovitostí<br>Pokračovat<br>Stáhnout opis v PDF<br>Stáhnout pracovní<br>XML soubor<br>Upravit poznámku<br><br>Odstranit |

### Výsledek ověření údajů na katastr nemovitostí

Ověření bylo úspěšně dokončeno. V tabulce naleznete soubor s výsledkem.

| ID Ověření         | 13219506                                                                                  |  |  |  |
|--------------------|-------------------------------------------------------------------------------------------|--|--|--|
| Kontakt na správce | Finanční úřad pro Kraj Vysočina, Územní pracoviště v Jihlavě<br>Tolstého 2, JIHLAVA 58601 |  |  |  |
|                    | PODAT OBECNOU PÍSEMNOST >                                                                 |  |  |  |
| Soubor s výsledkem | Sověření_13219506.pdf                                                                     |  |  |  |
|                    | ZAVŘÍT POKRAČOVAT DO FORMULÁŘE                                                            |  |  |  |

V dialogovém okně si můžete stáhnout výsledek ověření údajů na katastr nemovitostí, který je dostupný ve formátu PDF nebo CSV.

Do daňového přiznání se vrátíte zpět z rozpracovaných formulářů kliknutím na tlačítko "Pokračovąt"

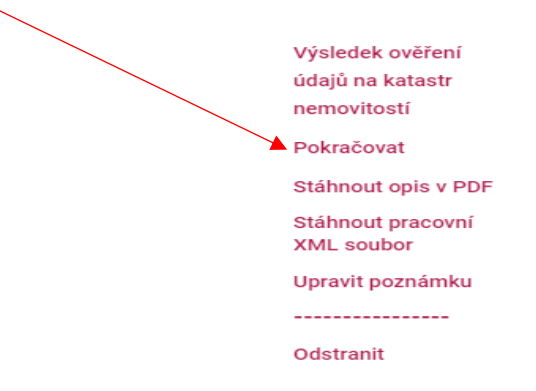

Po odstranění chyb je možné přiznání odeslat prostřednictvím DIS+ v sekci **Možnosti pro ukončení** stisknutím tlačítka odeslat prostřednictvím DIS+ *jméno uživatele*:

ODESLAT PROSTŘEDNICTVÍM DIS+

Po stisknutí výše uvedeného tlačítka dojde k odeslání daňového přiznání na příslušný finanční úřad. Stav Vašeho podání můžete dále sledovat v DIS+ v sekci formuláře.